## 歌の録音・録画方法(赤の場合)

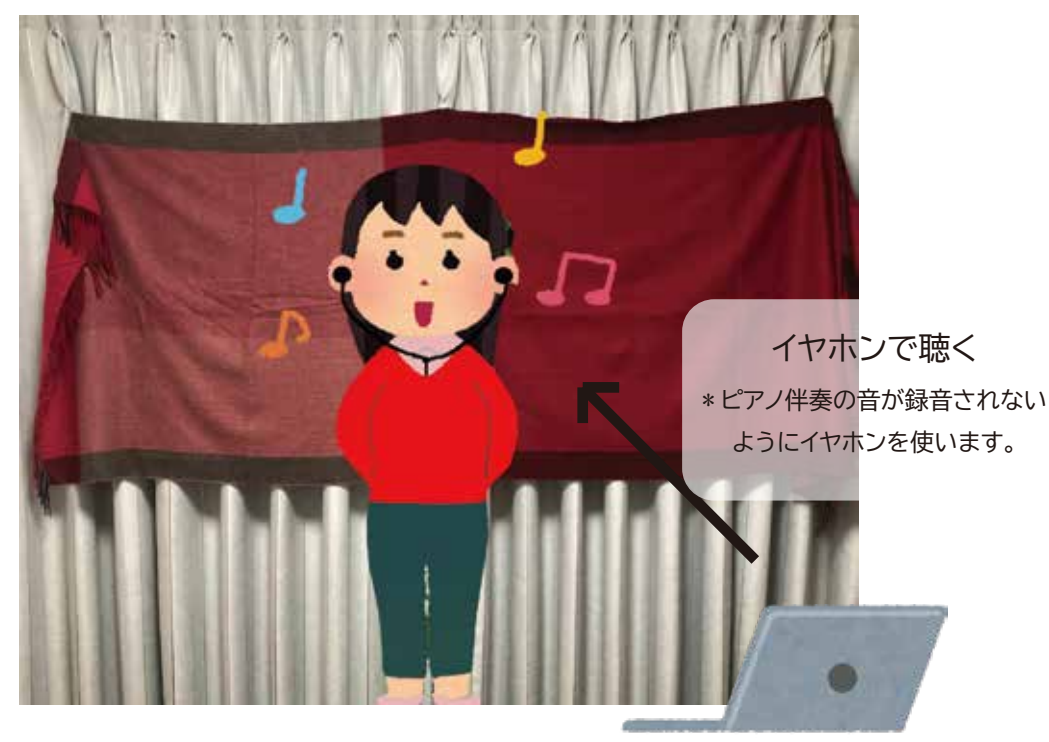

ピアノ伴奏・指揮画像を再生する パソコンやスマートフォン

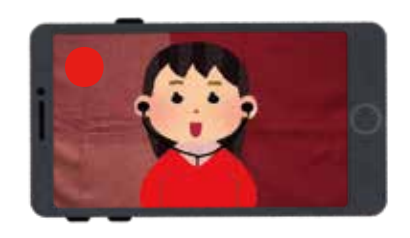

## 自分の歌声を録音・録画する スマートフォン \* 三脚などで固定すると便利 家族に撮ってもらってもよいです。 \* 画面の半分以上が自分のカラーに なるように工夫してください。

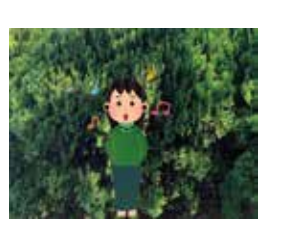

樹木を背景にして…

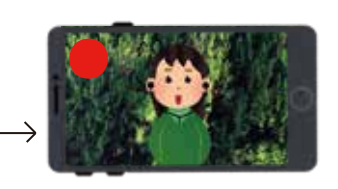

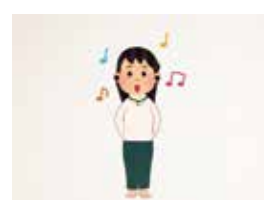

## 白壁を背景にして…

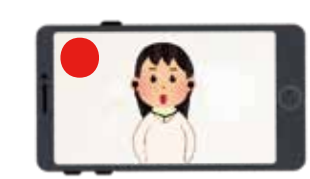

- ピアノ伴奏と指揮の動画を再生するパソコンや スマートフォンを準備する。
- ② 自分の歌声を録音・録画するスマートフォンを 画面を横にして設置する。
- ③ スマートフォンの「ビデオ」ボタンを押して 録音・録画開始。
- ④ パソコン等のピアノ伴奏と指揮の動画を再生 スタート。
- ⑤ イヤホンで伴奏を聴きながら歌う。
- ⑥ ピアノ伴奏と指揮の動画が終わったら、自分の歌声を録音・録画していたスマートフォンを停止。
- \* 撮った画像はまずはスマートフォンに保存しておきましょう。
- \* 録画されているのが自分の歌声だけか確認してください。 (チェック! ピアノ伴奏や雑音が入っていないですか?)